## Removing Zimbra and Adding Exchange to Thunderbird

Updated: 06/12/13

The instructions outlined in this document will remove your Existing Zimbra mailbox connection from your Thunderbird profile and add your Exchange mailbox to it.

Please note that most settings such as message rules, mailbox permissions, and other customizations do not migrate between Zimbra and Exchange and may have to be recreated once you connect to your new mailbox. It is advised that you record any settings that you would like to retain before proceeding so they can be replicated.

If you have any message rules or filters configured within Thunderbird, you may want to export them before you begin so they can be re-imported after you set up your new mailbox. Instructions for exporting and importing your Thunderbird message rules can be found in the Email Services How-to section, or by referencing the following link.

https://wiki.inside.anl.gov/wiki\_inside/images/a/a2/Exporting\_and\_Importing\_Me ssage\_Rules\_in\_Thunderbird.pdf

1. Open Thunderbird and choose "Account Settings" from the "Tools" menu.

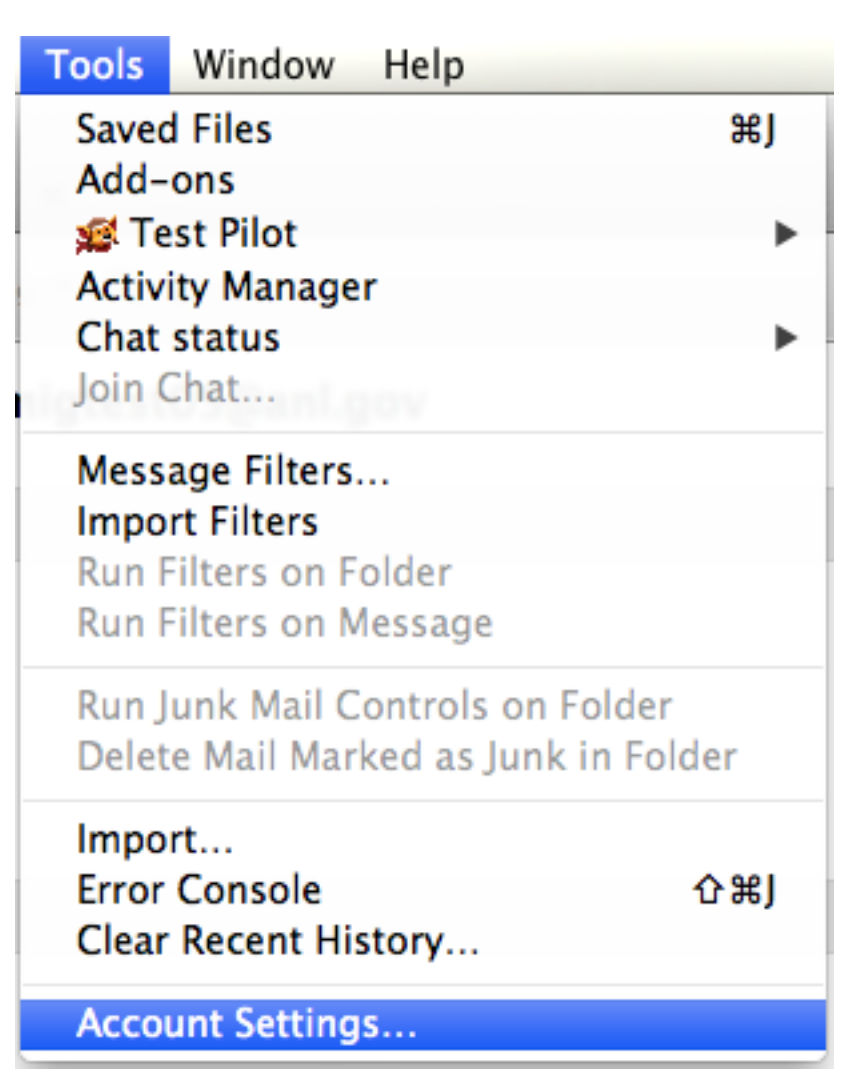

2. Highlight your Zimbra account in the Account list, then choose "Remove Account" from the "Account Actions" menu below

| Local Folders                                                                                  | Account Name: migtest05@anl.gov                                                                            |
|------------------------------------------------------------------------------------------------|----------------------------------------------------------------------------------------------------|
| Junk Settings                                                                                  | Defende Islandin                                                                                           |
| migtest05@anl.gov                                                                              | Default identity                                                                                           |
| Server Settings<br>Copies & Folders                                                            | Each account has an identity, which is the information that other people see when they read your messages. |
| Composition & Addressing                                                                       | Your Name: Mail Migration Test                                                                             |
| Synchronization & Storage                                                                      | Email Address: migtest05@anl.gov                                                                           |
| Return Receipts<br>Security                                                                    | Reply-to Address: Recipients will reply to this other address                                              |
| Outgoing Server (SMTP)                                                                         | Organization:                                                                                              |
|                                                                                                | Signature text: Use HTML (e.g., <b>bold</b> )                                                              |
|                                                                                                | Attach my vCard to messages Edit Card                                                                      |
|                                                                                                | Outgoing Server (SMTP): mail.anl.gov – mail.anl.gov (Default)                                              |
|                                                                                                |                                                                                                    |
|                                                                                                | Manage Identities)                                                                                         |
| Account Actions                                                                                | Manage Identities                                                                                          |
| Account Actions<br>Add Mail Account<br>Add Chat Account                                        | Manage Identities                                                                                          |
| Account Actions<br>Add Mail Account<br>Add Chat Account<br>Add Other Account                   | Manage Identities                                                                                          |
| Account Actions<br>Add Mail Account<br>Add Chat Account<br>Add Other Account<br>Set as Default | Manage Identities Cancel OK                                                                                |

3. When asked to confirm account removal, click "OK"

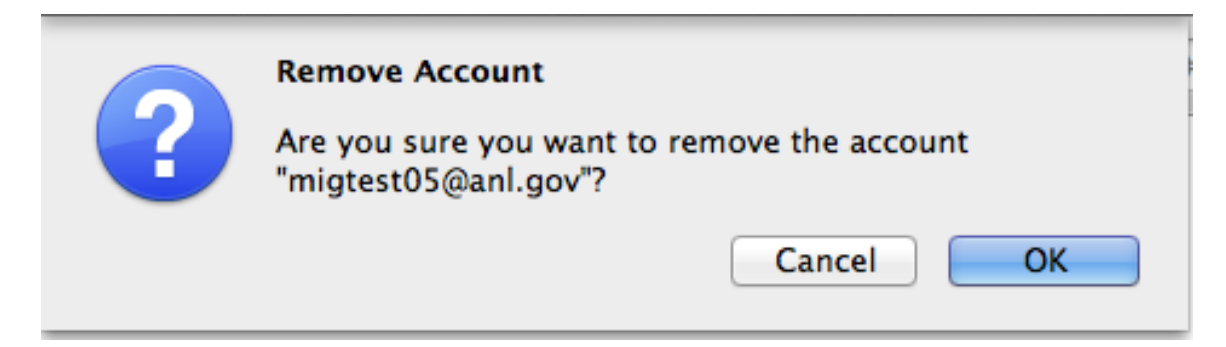

4. From the "Account Actions" menu, choose "Add Mail Account..."

| <ul> <li>Local Folders</li> <li>Junk Settings</li> <li>Disk Space</li> </ul> | When managing your identities you can use a server from<br>Outgoing Server (SMTP), or you can use the default server<br>Default Server". | n this list by sele<br>er from this list b | cting it as the<br>y selecting "Us |
|------------------------------------------------------------------------------|----------------------------------------------------------------------------------------------------|--------------------------------------------|------------------------------------|
| Outgoing Server (SMTP)                                                       | mail.anl.gov - mail.anl.gov (Default)                                                                                                    |                                            | Add                                |
|                                                                              |                                                                                                    |                                            | Edit                               |
|                                                                              |                                                                                                    |                                            | Eurt                               |
|                                                                              |                                                                                                    |                                            | Remove                             |
|                                                                              |                                                                                                    |                                            | Set Default                        |
|                                                                              | Description: mail on loov                                                                                                    |                                            |                                    |
|                                                                              | Server Name: mail and gov                                                                                                    |                                            |                                    |
|                                                                              | Port: 587                                                                                                    |                                            |                                    |
|                                                                              | User Name: migtest05@anl.gov                                                                                                    |                                            |                                    |
|                                                                              | Authentication method: Normal password                                                                                                   |                                            |                                    |
|                                                                              | Connection Security: SSL/TLS                                                                                                    |                                            |                                    |
|                                                                              |                                                                                                    |                                            |                                    |
| Account Actions<br>Add Mail Account                                          |                                                                                                    | Cancel                                     | ОК                                 |
| Add Chat Account<br>Add Other Account                                        |                                                                                                    |                                            |                                    |
| Set as Default                                                               |                                                                                                    |                                            |                                    |
|                                                                              |                                                                                                    |                                            |                                    |

5. Enter your account information. In the "E-mail Address" field, enter your username in the format "user@anl.gov. This should be your ANL domain user name (i.e. The account you use to access the Inside Argonne Portal). Enter the appropriate password in the password field. Click "Continue" to move on.

| Your name:     | Migration Test05  | Your name, as shown to others |
|----------------|-------------------|-------------------------------|
| Email address: | migtest05@anl.gov |                               |
| Password:      | ••••••            |                               |
|                | Remember password |                               |
|                |                   |                               |
|                |                   |                               |
|                |                   |                               |
|                |                   |                               |
|                |                   |                               |
|                |                   |                               |
| Get a new acc  | ount              | Cancel Continue               |

6. Thunderbird will attempt to discover server settings automatically. When you are presented with this screen, click "Manual Config"

| Your name:       | Migration Test05             | Your name, as shown to others |
|------------------|------------------------------|-------------------------------|
| Email address:   | migtest05@anl.gov            | ]                             |
| Password:        | •••••                        |                               |
|                  | Semember password            |                               |
| Configuration fo | und by trying common server  | names                         |
| • IMAP (rem      | ote folders) OPOP3 (keep m   | ail on your computer)         |
| Incoming:        | IMAP, mail.anl.gov, STARTTLS |                               |
| Outgoing:        | SMTP, smtp.anl.gov, STARTTL  | s                             |
| Username:        | migtest05                    |                               |
| Get a new acc    | count Manual config          | Cancel Done                   |

7. Change the IMAP port to 993, and verify the rest of the settings are consistent with the screen shot below. Click "Done". If "Done" is greyed out, click "Retest", then re-verify the settings and click "Done".

| nail address:                       | migtest05@     | anl.gov                                     |                     |                      |                                     |  |
|-------------------------------------|----------------|---------------------------------------------|---------------------|----------------------|-------------------------------------|--|
| Password:                           | •••••          |                                             |                     |                      |                                     |  |
|                                     | 🗹 Remembe      | er password                                 |                     |                      |                                     |  |
| figuration f                        | ound by taking |                                             |                     |                      |                                     |  |
| inguration fo                       | ound by trying | common server names                         |                     |                      |                                     |  |
|                                     |                |                                             |                     |                      |                                     |  |
|                                     |                | Server hostname                             | Port                | SSL                  | Authentication                      |  |
|                                     |                | Server nosename                             |                     |                      |                                     |  |
| Incoming:                           | IMAP           | <ul> <li>mail.anl.gov</li> </ul>            | 993                 | ▼ SSL/TLS            | Normal password                     |  |
| Incoming:<br>Outgoing:              | IMAP<br>SMTP   | mail.anl.gov     smtp.anl.gov               | 993<br>• 587        |                      | Normal password     Normal password |  |
| Incoming:<br>Outgoing:<br>Username: | IMAP<br>SMTP   | mail.anl.gov     smtp.anl.gov     migtest05 | 993<br><b>v</b> 587 | SSL/TLS     STARTTLS | Normal password     Normal password |  |

8. Click "Outgoing Server(SMTP)". Highlight the server labeled "smtp.anl.gov" and click "Set Default".

| • | Local Folders<br>Junk Settings<br>Disk Space | When managing your ider<br>Outgoing Server (SMTP), o<br>Default Server". | ntities you can use a se<br>or you can use the defa | rver from this list by sele<br>ult server from this list b | cting it as the<br>y selecting "Use |
|---|----------------------------------------------|--------------------------------------------------------------------------|-----------------------------------------------------|------------------------------------------------------------|-------------------------------------|
|   | migtest05@anl.gov                            | zimbra.anl.gov - zimbra                                                  | anl.gov (Default)                                   |                                                            | Add                                 |
|   | Server Settings                              | migtest05 - smtp.anl.go                                                  | V                                                   |                                                            |                                     |
|   | Copies & Folders                             |                                                                          |                                                     |                                                            | Edit                                |
|   | Composition & Addressing                     |                                                                          |                                                     |                                                            | Remove                              |
|   | Junk Settings                                |                                                                          |                                                     |                                                            |                                     |
|   | Synchronization & Storage                    |                                                                          |                                                     |                                                            | Set Default                         |
|   | Return Receipts                              |                                                                          |                                                     |                                                            |                                     |
|   | Security                                     | Description:                                                             | <not specified=""></not>                            |                                                            |                                     |
|   | Outgoing Server (SMTP)                       | Server Name:                                                             | smtp.anl.gov                                        |                                                            |                                     |
|   |                                              | Port:                                                                    | 587                                                 |                                                            |                                     |
|   |                                              | User Name:                                                               | migtest05                                           |                                                            |                                     |
|   |                                              | Authentication method:                                                   | Normal password                                     |                                                            |                                     |
|   |                                              | Connection Security:                                                     | STARTTLS                                            |                                                            |                                     |
|   |                                              |                                                                          |                                                     |                                                            |                                     |
|   |                                              |                                                                          |                                                     |                                                            |                                     |
|   |                                              |                                                                          |                                                     |                                                            |                                     |
|   |                                              |                                                                          |                                                     |                                                            |                                     |
|   |                                              |                                                                          |                                                     |                                                            |                                     |
|   |                                              |                                                                          |                                                     |                                                            |                                     |
|   |                                              |                                                                          |                                                     |                                                            |                                     |
|   |                                              |                                                                          |                                                     |                                                            |                                     |
|   |                                              |                                                                          |                                                     |                                                            |                                     |
|   |                                              |                                                                          |                                                     |                                                            |                                     |
|   |                                              |                                                                          |                                                     |                                                            |                                     |
|   |                                              |                                                                          |                                                     |                                                            |                                     |
|   | Account Actions 🔹                            |                                                                          |                                                     |                                                            |                                     |
|   |                                              |                                                                          |                                                     | Cancel                                                     | ОК                                  |
|   |                                              |                                                                          |                                                     |                                                            |                                     |

9. Highlight the server labeled "zimbra.anl.gov" and click "Remove". Click Yes to confirm the removal, then "OK" to exit Account configuration.

| •   | Local Folders<br>Junk Settings | When managing your ider<br>Outgoing Server (SMTP), o<br>Default Server". | ntities you can use a server<br>or you can use the default s | from this list by sele<br>erver from this list b | cting it as the<br>y selecting "Use |
|-----|--------------------------------|--------------------------------------------------------------------------|--------------------------------------------------------------|--------------------------------------------------|-------------------------------------|
|     | migtost05@anl.gov              | zimbra anl gov – zimbra                                                  | anl.gov                                                      |                                                  |                                     |
|     | Former Settings                | mintest05 - smtn anl no                                                  | v (Default)                                                  |                                                  | Add                                 |
|     | Server Settings                | ingrestos - sintplainigo                                                 | (Denauly)                                                    |                                                  | Edit                                |
|     | Copies & Folders               |                                                                          |                                                              |                                                  |                                     |
|     | Composition & Addressing       |                                                                          |                                                              |                                                  | Remove                              |
|     | Junk Settings                  |                                                                          |                                                              |                                                  | Set Default                         |
|     | Synchronization & Storage      |                                                                          |                                                              |                                                  |                                     |
|     | Return Receipts                | Description                                                              | -impression and service                                      |                                                  |                                     |
| 1.0 | Security                       | Description:                                                             | zimbra.ani.gov                                               |                                                  |                                     |
|     | Outgoing Server (SMTP)         | Server Name:                                                             | zimbra.ani.gov                                               |                                                  |                                     |
|     |                                | Port:                                                                    | 405                                                          |                                                  |                                     |
|     |                                | User Name:                                                               | migtestus@ani.gov                                            |                                                  |                                     |
|     |                                | Authentication method:                                                   | Normal password                                              |                                                  |                                     |
|     |                                | Connection Security:                                                     | SSL/1LS                                                      |                                                  |                                     |
|     |                                |                                                                          |                                                              |                                                  |                                     |
|     |                                |                                                                          |                                                              |                                                  |                                     |
|     |                                |                                                                          |                                                              |                                                  |                                     |
|     |                                |                                                                          |                                                              |                                                  |                                     |
|     |                                |                                                                          |                                                              |                                                  |                                     |
|     |                                |                                                                          |                                                              |                                                  |                                     |
|     |                                |                                                                          |                                                              |                                                  |                                     |
|     |                                |                                                                          |                                                              |                                                  |                                     |
|     |                                |                                                                          |                                                              |                                                  |                                     |
|     |                                |                                                                          |                                                              |                                                  |                                     |
|     |                                |                                                                          |                                                              |                                                  |                                     |
|     |                                |                                                                          |                                                              |                                                  |                                     |
|     |                                |                                                                          |                                                              |                                                  |                                     |
|     | Account Actions 🔹              |                                                                          |                                                              |                                                  |                                     |
|     |                                |                                                                          |                                                              | Cancel                                           | OK                                  |
|     |                                |                                                                          |                                                              | cancel                                           |                                     |
|     |                                |                                                                          |                                                              |                                                  |                                     |

10. Your inbox will begin synchronizing. If you have additional mail folders you would like to Download to thunderbird, highlight your account in the folder list and choose "Manage Folder Subscriptions".

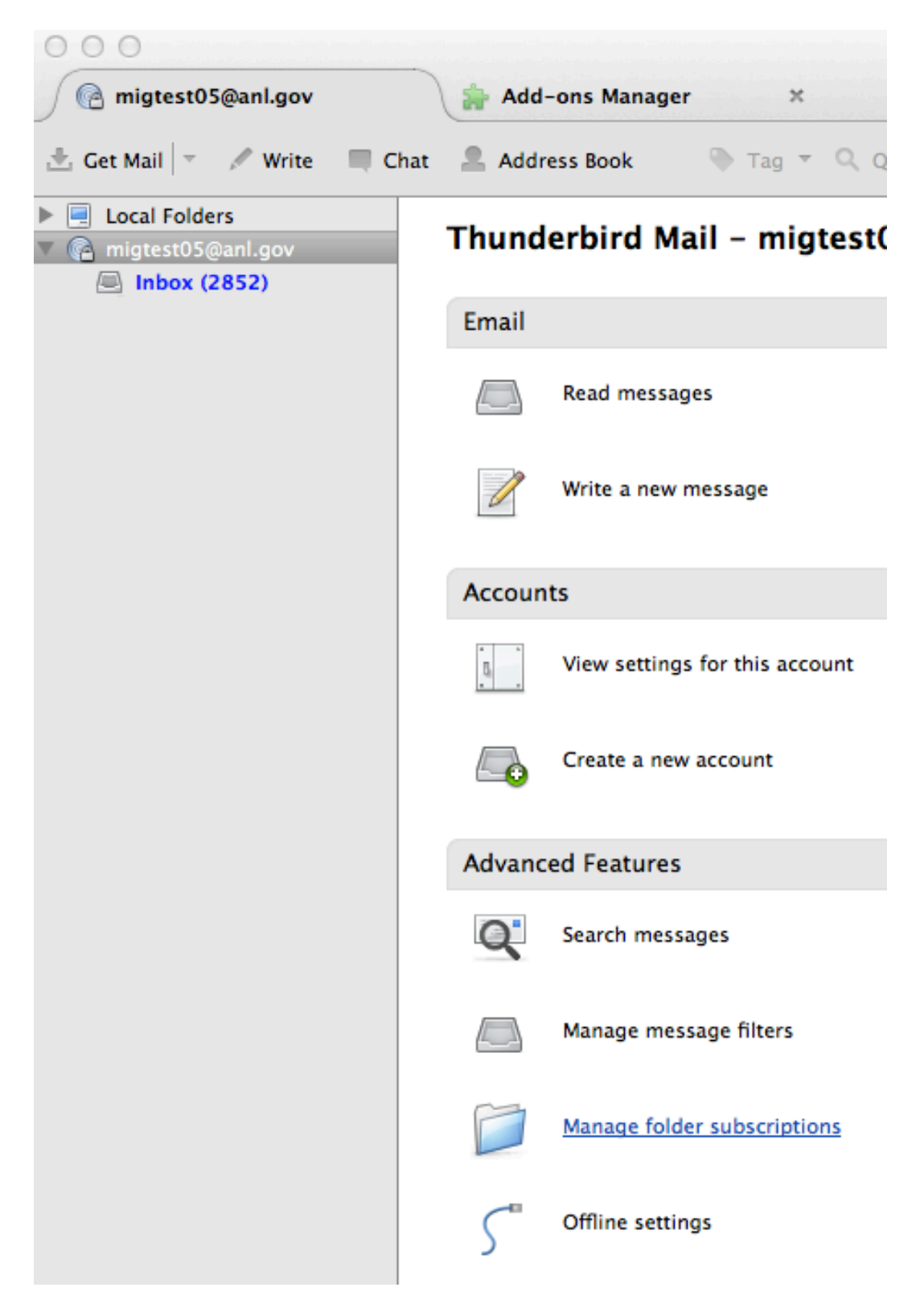

11. Highlight the folders which you would like to appear in Thunderbird. You can select multiples by holding down the Shift or Ctrl key while you select. Click "Subscribe" to subscribe to the selected folders, then click "OK".

| Folder Lis                          | t             |
|-------------------------------------|---------------|
| Select the folders to subscribe to: |               |
| 🚞 Sent Items                        | V Subscribe   |
| 🛅 Sent Messages                     | ✓             |
| 🚞 Sent Messages (MCS Zimbra)        | V Unsubscribe |
| Tasks 📃                             | ✓ Refresh     |
| ToDos.mbox (MCS Zimbra)             | ✓             |
| Trash 💼 Trash                       | ✓ Stop        |
|                                     |               |

12. You may need to close and re-open Thunderbird to get all of the folders to reappear. If you receive a notification that authentication failed, re-enter your password when prompted to do so.